# 第四章 開機與BIOS設定

# 4.1 開機畫面

除了極少數未配置蜂鳴器的主機板,在未進入作業系統前不會發出警示聲音外, 基本上倘若硬體安裝無誤,開機後電腦蜂鳴器會發出「嗶」一聲代表正常開機,接 著螢幕出現如同以下的開機畫面。

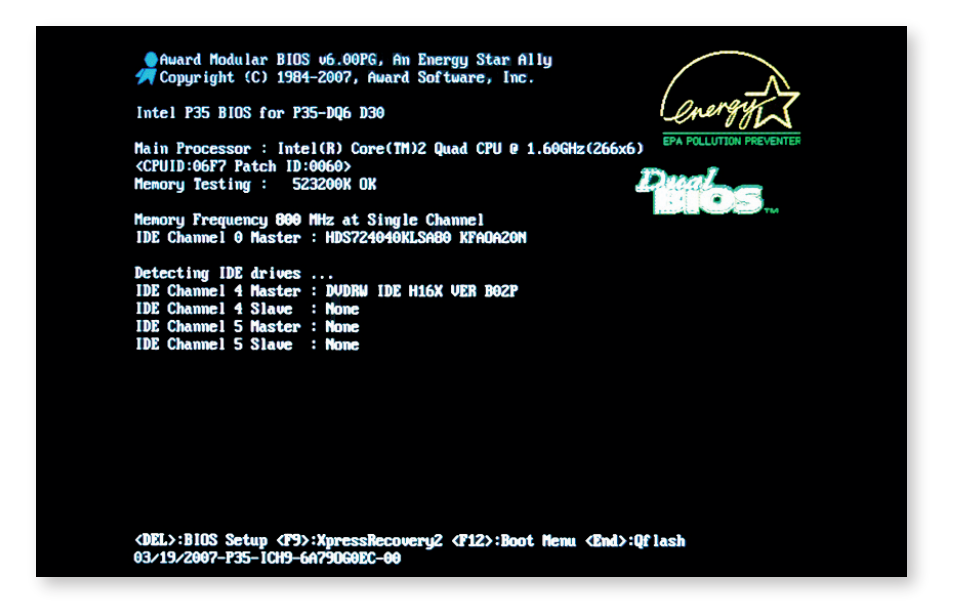

# 1.晶片組、主機板之型號,以及BIOS版本

當遇到主機板相容性問題(如:支援的硬碟容量)時,依據此型號,可從廠商網 站取得新版BIOS更新,以解決問題。以技嘉主機板為例,BIOS版本通常以英文字 母F開頭,後面的數字越大,表示該版本越新。

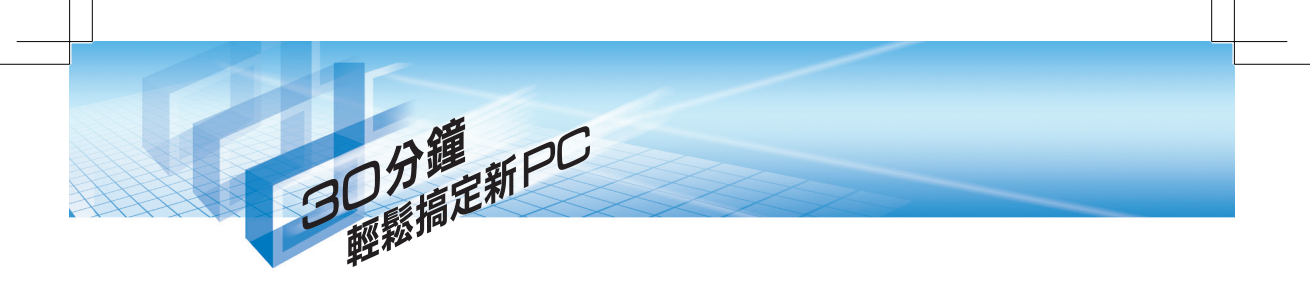

#### 2. 處理器規格

這一列包含了處理器廠牌、種類、時脈(括弧內為外頻與倍頻)及ID等資訊,在 處理器改朝換代的情況下有時會發生時脈偵測錯誤的情形,這時就必須進入BIOS手 動調整,或是更新BIOS解決問題。

# 3. 記憶體資訊

開機時數字會不斷地向上增加,表示偵測記憶體的動作,等到停止後,所顯示的即 是該電腦記憶體的總容量。另外,如果記憶體按照雙通道規則安裝,加上晶片組一併支 援的前提下,這裡顯示「Dual Channel」字樣,即告知使用者目前採用雙通道規格。

## 4. IDE與Serial ATA裝置訊息

如果一條IDE排線同時接上兩個裝置,且Jumper設定(參閱章節3.4)正確的 話,Master與Slave將會顯示硬碟或光碟機的型號。當然,若是搭配Serial ATA裝 置,同樣也會出現。

#### 5. 功能提示

這裡會告知進入BIOS選單的按鈕(一般為Del鍵),像技嘉主機板還具有Dual BIOS、Q-Flash及Xpress Recovery之類的BIOS特殊設計,則會一併顯示(在畫面 最下方),並提示執行的快速鍵。

#### BIOS的解釋······

BIOS其實是Basic Input Output System的縮 寫,指的是基本輸入輸出系統,是顆主機板上 的EPROM晶片,儲存著處理器、記憶體,到 顯示卡、硬碟機等設備的設定參數,開機時便 由它最先開始。BIOS同時主宰了系統效能與 穩定性,因此必須瞭解BIOS,並做出最佳化 調校,讓電腦性能得以發揮。

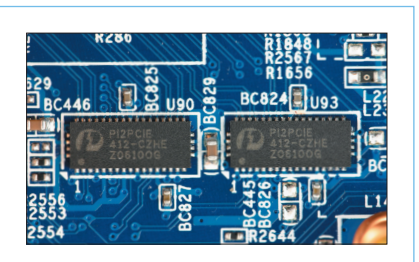

# 4.2 BIOS基本設定

以「Del」鍵進入BIOS主選單後,各位可能會因為眼花撩亂的項目而弄得一頭霧水。事實上,只要更改少數的設定,其餘均維持預設值即可。接下來將說明必要的 調整項目,或是依使用情況可做部分選擇的功能,讓電腦發揮應有的表現。不過, 對於沒有把握的選項,最好查詢主機板使用手冊,否則設定錯誤可能會造成無法開 機或系統不穩定的狀況。

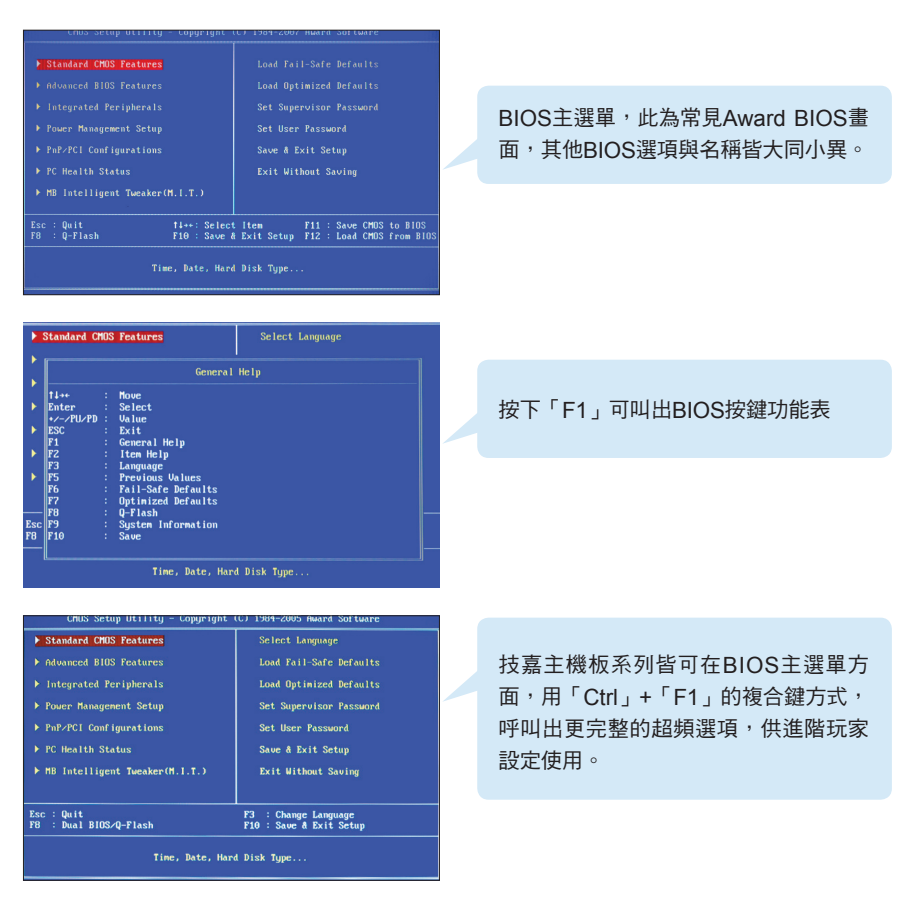

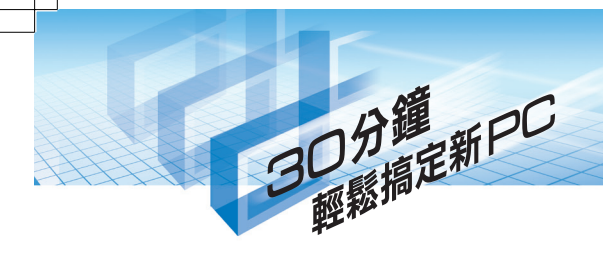

# 將操作介面轉換成繁體中文……

| Standard CMOS Fea              |                      | Select Lang  | uage          |
|--------------------------------|----------------------|--------------|---------------|
| Advanced BIOS Fea              |                      |              |               |
| Integrated Periph              |                      | Load Optini: |               |
| ► Power Management             | Select Language      |              | Passuord      |
| • PnP/PCI Configura            | English              |              | ord           |
| PC Health Status               | Deutsch              |              | tup           |
| MB Intelligent Tw              | 繁體中文                 |              | aving         |
| Top Performance                |                      |              |               |
| c : Quit<br>i : Dual BIOS∕Q-F1 | t‡:Move<br>ESC:Abort |              | uage<br>Setup |

若各位英文能力有限,技嘉BIOS多數會 支援繁體中文等多國語言介面,切換為 熟悉的語言,可縮短使用者在設定上的 困擾,技嘉在此方面相當貼心。

#### 日期、時間調整…………

| Date (mm:dd:yy)<br>Time (bb:mm:se) | Non, May 16 2005     | Iten Help           |
|------------------------------------|----------------------|---------------------|
| 1106 (101.000.55)                  |                      | Menu Level          |
| IDE Channel 0 Master               | [ None ]             |                     |
| IDE Channel 0 Slave                | EGEGABYTE GO-85232A1 |                     |
| IDE Channel 1 Master               | [ None ]             |                     |
| IDE Channel 1 Slave                | [Maxtor 6B300S0]     |                     |
|                                    |                      | <week></week>       |
| Drive A                            | [1.44M, 3.5" ]       |                     |
| Drive B                            | [None ]              |                     |
| Floppy 3 Mode Support              | [Disabled]           | <month></month>     |
|                                    |                      |                     |
| Halt On                            | [All , But Keyboard] |                     |
|                                    |                      | <day></day>         |
|                                    |                      | 1 to 31 (or maximum |
|                                    |                      |                     |
|                                    |                      |                     |
|                                    |                      | (Year)              |

選擇「Standard CMOS Features」 功能後,首先調整畫面上方的日期與 時間,接著是電腦上的IDE裝置設定, 絕大部分此處都會自行偵測,不需另行 變動。再下來則是軟碟機,以及異常 狀況的暫停模式(Halt On),預設為 「All,But Keyboard」,表示除了鍵盤 外,開機偵測到任何錯誤都暫停。

|                                                                                                    | Advanced          | BIOS Features |               |  |
|----------------------------------------------------------------------------------------------------|-------------------|---------------|---------------|--|
| Hard Disk Boot Priority [Press Enter]<br>BIOS Flash Protection [Auto ]<br>First Boot Paulon [CROND |                   |               | Iten Help     |  |
|                                                                                                    |                   |               |               |  |
| Third Boot Device                                                                                  |                   |               |               |  |
| Boot Up Floppy Se                                                                                  | First Boot Device |               | ority         |  |
| Boot Up Num-Lock                                                                                   |                   |               |               |  |
| Interrunt Mode                                                                                     | r toppy<br>LS120  |               | t from flower |  |
| HDD S.M.A.R.T. Ca                                                                                  | Hard Disk         |               | e trow troppy |  |
| CPU Hyper-Threadi                                                                                  |                   |               | 1201          |  |
| Limit CPUID Max.                                                                                   |                   |               | t from LS120  |  |
| No-Execute Memory                                                                                  | USB-FDD           |               | and Distant   |  |
| Delau For HDD (Se                                                                                  | USB-CDROM         |               | Ta DISKJ      |  |
| Init Display Firs                                                                                  | 000 00101         |               |               |  |
|                                                                                                    |                   |               | ROM J         |  |
|                                                                                                    |                   |               |               |  |

接下來的「Advanced BIOS Features」內容,從First到Third, 為開機裝置的優先順序。若要安裝 Windows® XP™作業系統,則要把光碟 機的設定在硬碟之前,如此才能以光碟 開機。另外,建議將每次開機搜查軟碟 機「Boot Up Floppy Seek」關閉,提 升開機速度。

# 開啟HDD S.M.A.R.T. Capability功能…

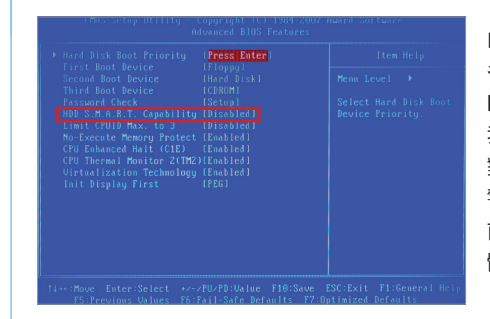

由Seagate所研發出的技術,英文全 名為Self-Monitoring Analysis and Reporting Technology,是項硬碟自 我監視分析及報告功能。此科技讓硬碟 對本身做監測,如果發生異常便會提出 警告,讓使用者可以在硬碟還未損壞 前先從備份資料(目前仍要額外配合軟 體)。

#### 

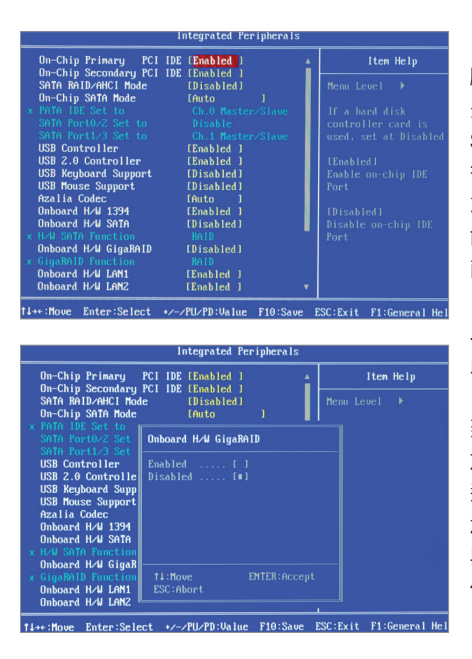

顧名思義,「Integrated Peripherals」 是用來控制周邊裝置的項目,包含 Serial ATA、IDE、USB、網路及1394 等周邊介面的控制。使用者可自由開啟 或關閉各功能,像是沒使用到1394功 能,便可暫時關閉。由於此主機板除了 南橋內建的Serial ATA外,還另外配備 了Silicon Image的同類型晶片,因此 以「On-Chip」、「Onboard」區分。 此外,磁碟陣列功能對硬碟數量的需求 (最少兩顆)較高,許多使用者用不 到,所以為了跳過開機時的偵測步驟、 加快開機速度,建議可以將RAID字樣的 選項關閉。如果你使用的是USB鍵盤或 滑鼠,記得將USB Keyboard Support 與USB Mouse Support的項目開啟,以 便在DOS下能正常運作。

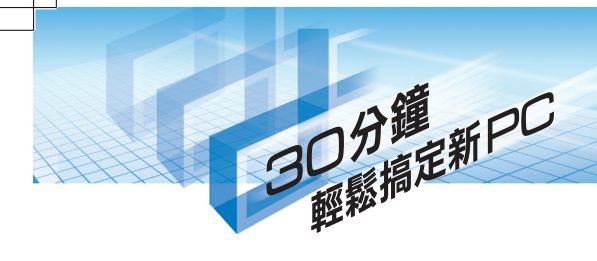

#### 控制喚醒來源・・・・・

| ACPI Suspend Type [S1(POS)]<br>USB Device Wake-Up From S3 Enabled<br>Soft-Off by PWR-BTN [Instant-Off]]<br>PME Event Wake Up [Enabled]                         |                                   | Iten Help                                         |
|----------------------------------------------------------------------------------------------------|-----------------------------------|---------------------------------------------------|
|                                                                                                    |                                   | Menu Level →                                      |
| Power On by Hing<br>Resume by Alarm<br>Date(of Nonth) A<br>Time(hh:nm:ss) A<br>Power On By Mouse<br>Power On By Keybo<br>KB Power ON Passu<br>AC BACK Function | Power On By Mouse                 | abled I                                           |
|                                                                                                    | Disabled [#]<br>Double Click []   | uble Click]<br>se double click<br>power on system |
|                                                                                                    | ti:Nove ENTER:Accept<br>ESC:Abort |                                                   |

基本上,電腦開機不僅只有按下電源鈕一 種方法,還可經由鍵盤或滑鼠開機。進入 「Power Management Setup」選項,內 部有些多如「Power On by Mouse」、 「Power On By Keyboard」,或是使 用數據機(Power On By Ring)、定時 (Resume By Alarm)等喚醒電腦主機, 可依喜好設定,如果沒用到可全數關閉。

#### 

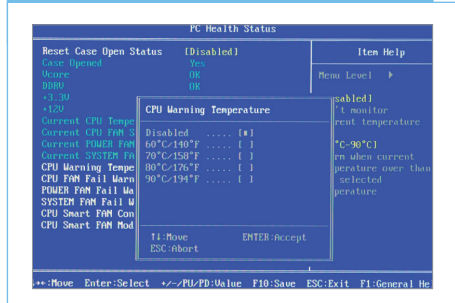

為掌握系統運作情形,在「PC Health Status」內容中,可看到處理器溫度,以 及電源供應器、機殼等風扇的轉速偵測, 尤其是處理器溫度警告功能記得要開啟, 以免處理器溫度異常而發生問題仍不知。 另外,「CPU Smart FAN Control」可開 啟使用,處理器散熱風扇便會自動依溫度 調整轉速,達到散熱與靜音的平衡。

#### 調整CPU時脈······

| in interrigent incare (ii.i.i           | .,               | im interrig                    | Jent Iweaker(II.I.I.) |            |
|-----------------------------------------|------------------|--------------------------------|-----------------------|------------|
| CPU Clock Ratio [16 X]                  | Iten Help        | CPU Clock Ratio [16 )          | 0                     | Item Helj  |
| C.I.A.2 [Disabled ]                     | Menu Level ▶     | C.I.A.2 Inisa                  | bled 1                | Menu Level |
| CPU Host Clock Control [Enabled ]       |                  | CPU Host Clock Control [Enab   | oled J                |            |
| CPU Host Frequenc                       | CPU Ratio if CPU | CPU Host Frequenc              |                       |            |
| PCI Express Freque CPU Clock Ratio      | io is unlocked   | PCI Express Frequ CPU Host Fre | equency(Mhz)          |            |
| Menory Frequencul                       |                  | Memory Energy nul              |                       |            |
| DIMM OverVoltage Min= 14                |                  | DIMM OverVoltage Min= 100      |                       |            |
| PCI-E OverVoltage Max= 16               |                  | PCI-E OverVoltage Max= 600     |                       |            |
| FSB OverVoltage C                       |                  | FSB OverVoltage C              |                       |            |
| CPU Voltage Contr Key in a DEC number : |                  | CPU Voltage Contr Key in a DEC |                       |            |
| NORMAT CTU VCOPE                        |                  | Nornal Cru Vcore               |                       |            |
| CAS Latency Time                        |                  | CAS Latencu Time               |                       |            |
| DRAM RASH to CASH                       |                  | DRAM RAS# to CAS#              |                       |            |
| DRAM RAS# Prechar 14:Move ENTER:Accep   | t 🛛              | DRAM RAS# Prechar 11:Move      |                       |            |

選擇「MB Intelligent Tweaker(M.I.T.)」後,可於「CPU Clock Ratio」、「CPU Host Frequency(Mhz)」項目分別變更CPU倍頻與外頻。如果此處調整不當有可能變成超頻狀態,造成系統的不穩定,建議沒有經驗的玩家勿輕易嘗試。

# Initialization for the state of the state of the stat

於同畫面內,「DIMM OverVoltage Control」與「Memory Frequency (Mhz)」是用來 設定記憶體時脈與電壓,除非要進行超頻,否則維持自動偵測結果即可。

#### PCI-E時脈與電壓······

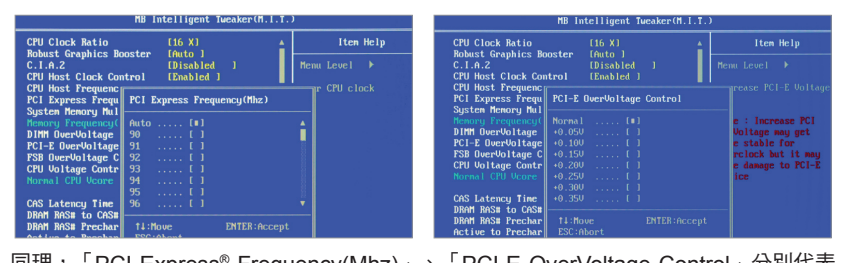

同理,「PCI Express<sup>®</sup> Frequency(Mhz)」、「PCI-E OverVoltage Control」分別代表 PCI Express<sup>®</sup>插槽的速度與電壓,要注意調整幅度可能會造成系統不穩。

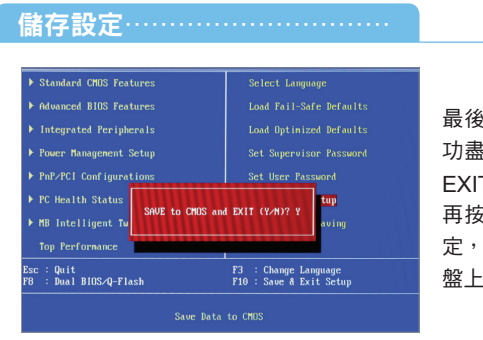

最後別忘了將設定值儲存起來,不然就前 功盡棄了。選擇「SAVE to CMOS and EXIT (Y/N)」或是按下鍵盤上的「F10」, 再按下「Y」鍵即可。如果你不想更改設 定,可選擇「Exit Without Saving」或是鍵 盤上的「ESC」鍵,再按下「Y」鍵即可。